# **IsatPhone**pro como instalar os drivers de USB

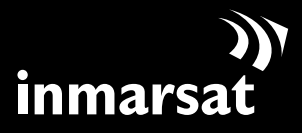

O referencial em comunicações móveis via satélite

## instalação dos drivers de USB

É necessário instalar os drivers de USB no seu computador antes de instalar as ferramentas de sincronização de contatos e de atualização de firmware. A instalação dos drivers de USB também reduz os períodos de recarga do telefone.

Para instalar os drivers de USB no computador, execute o seguinte procedimento:

| $\begin{pmatrix} 1 \end{pmatrix}$ | WhatPare No SID 🔯                                                                                                    |
|-----------------------------------|----------------------------------------------------------------------------------------------------|
|                                   | IsatPhone <sup>PRO</sup>                                                                                                    |
|                                   | drivers de USD     (como instañar os diversi de USD)       (interamento de sincronização<br>de contuitos     (como sincronizar os seus certizatos)                                                                                                    |
|                                   | (feroments de staolização<br>de foitesare))(como etualizar o seu Sudificore)<br>Inmor sol.com<br>e zist travent calanta i trave a desta vannada.                                                                                                    |
| (2)                               | Install Driver                                                                                                    |
|                                   | Ready to install IsatPhone<br>To change the install location, click the Browse button.                                                                                                    |
|                                   | C:\Program Files\Inmarsat\IsatPhone Pro Browse Install Cancel                                                                                                    |
| (3)                               | Software Installation                                                                                                    |
|                                   | The software you are installing has not passed Windows Logo testing to verify its compatibility with Windows XP. ( <u>Tell me why</u> this testing is important.)                                                                                                    |
|                                   | Continuing your installation of this software may impair<br>or destabilize the correct operation of your system<br>either immediately or in the future. Microsoft strongly<br>recommends that you stop this installation now and<br>contact the software vendor for software that has<br>passed Windows Logo testing. |
|                                   | Continue Anyway STOP Installation                                                                                                    |

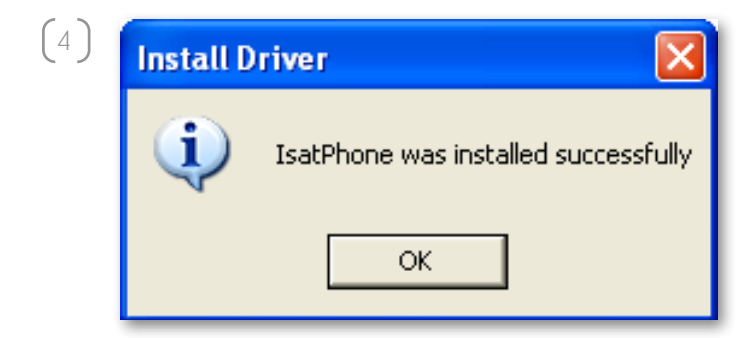

No CD, selecione **software > drivers de USB**.

Clique em **Install** (Instalar).

Será exibida a caixa de diálogo **Software Installation** (Instalação do software).

Clique em **Continue Anyway** (Continuar assim mesmo).

Será exibida a caixa de diálogo **Install Driver** (Instalar driver).

Embora o aplicativo utilize drivers sem assinaturas, é seguro continuar com a instalação. Prossiga, clicando em **Continue Anyway** (Continuar assim mesmo).

**Nota:** é possível que a caixa de diálogo **Software Installation** (Instalação do software) seja exibida várias vezes.

Clique em **Continue Anyway** (Continuar assim mesmo) sempre que ela for exibida.

Clique em **OK**.

Os drivers foram instalados com êxito.

### instalação do novo hardware

Para instalar o novo hardware, execute o seguinte procedimento:

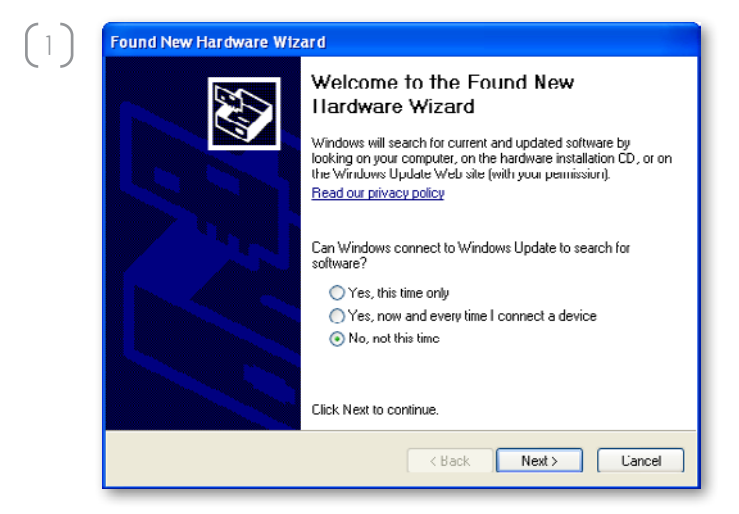

Conecte o IsatPhone ao computador usando o cabo USB fornecido.

Nota: assegure-se de que o telefone esteja ligado.

Quando o cabo USB for conectado, será exibida a seguinte mensagem pop-up: "New hardware found: IsatPhone Pro Composite Device" (Foi detectado um novo hardware: dispositivo composto do IsatPhone Pro).

Será exibido o **Found New Hardware Wizard** (Assistente para adicionar novo hardware). Selecione **No, not this time** (Não, não agora) e clique em **Next** (Avançar).

Selecione **Install from a list or specific location (Advanced)** (Instalar de uma lista ou local específico (avançado)) e clique em **Next** (Avançar).

Selecione **Don't search. I will choose the driver to install** (Não pesquisar. Escolherei o driver a ser instalado) e clique em **Next** (Avançar).

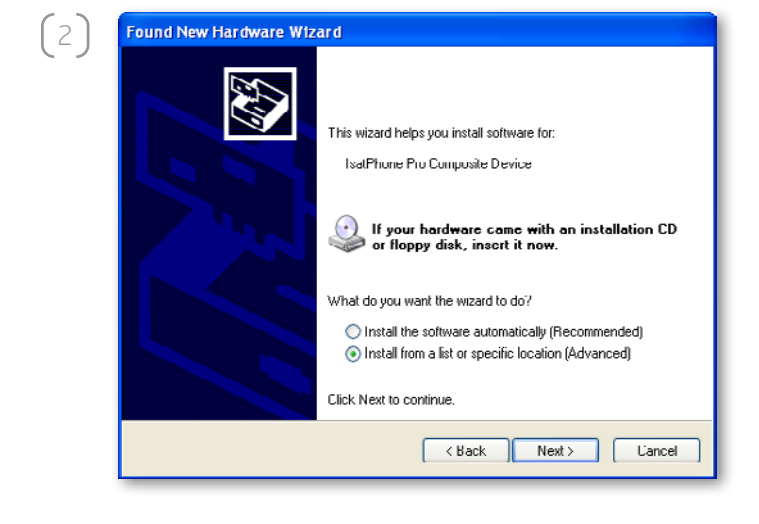

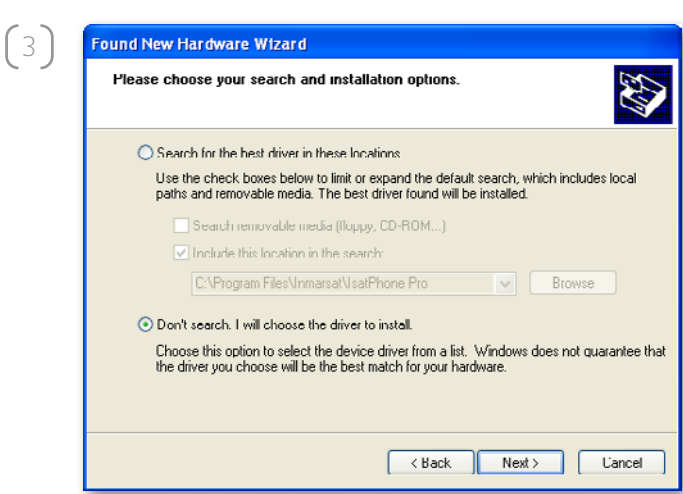

| 4) | Found New Hardware Wizard                                                                                                    |
|----|----------------------------------------------------------------------------------------------------|
|    | Select the device driver you want to install for this hardware.                                                                                                  |
|    | Select the manufacturer and model of your hardware device and then click Next. If you have a disk that contains the driver you want to install, click Have Disk. |
|    | Show compatible hardware                                                                                                    |
|    | Model                                                                                                    |
|    | IsatPhone Pro Composite Device                                                                                                    |
|    | This driver is not digitally signed!     Have Disk Have Disk                                                                                                    |
|    | Kack Next Cancel                                                                                                    |

(5)

Clique novamente em **Next** (Avançar).

Será exibida a caixa de diálogo **Hardware Installation** (Instalação de hardware).

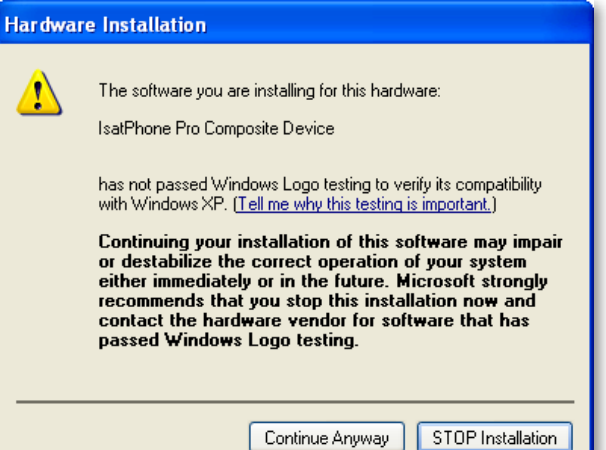

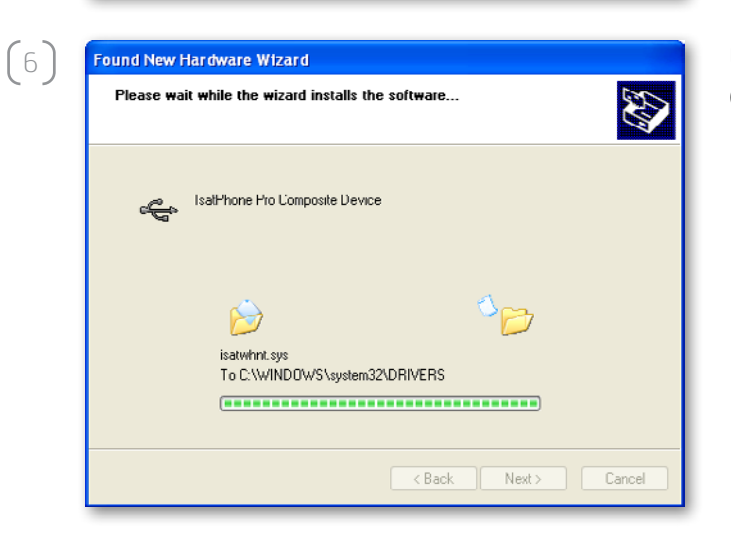

Clique em **Continue Anyway** (Continuar assim mesmo).

O **Found New Hardware Wizard** (Assistente para adicionar novo hardware) instalará o software.

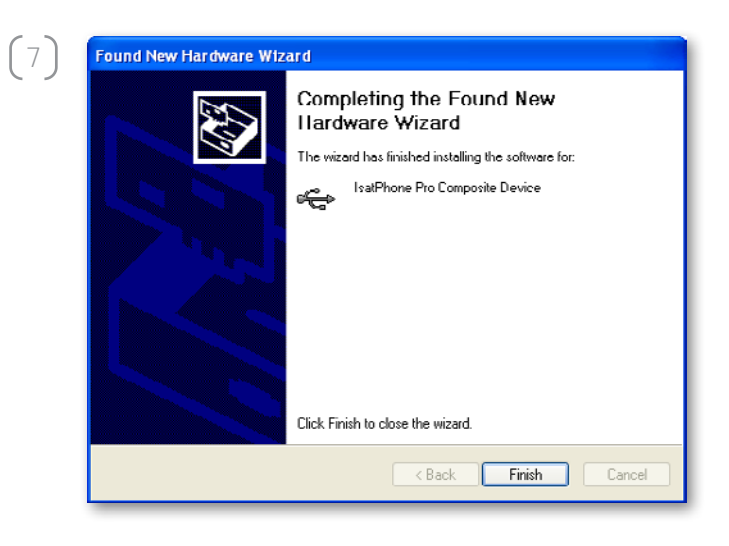

Clique em **Finish** (Concluir). Será exibida a caixa de diálogo **System Settings Change** (Alteração das configurações do sistema).

**Nota:** as **etapas 1** a **7** do procedimento de instalação são repetidas nos outros aplicativos do IsatPhone (na interface do fax modem, nas ferramentas de sincronização de contatos e de atualização de firmware, por exemplo).

Desconecte o cabo USB do computador e do telefone.

#### (8)

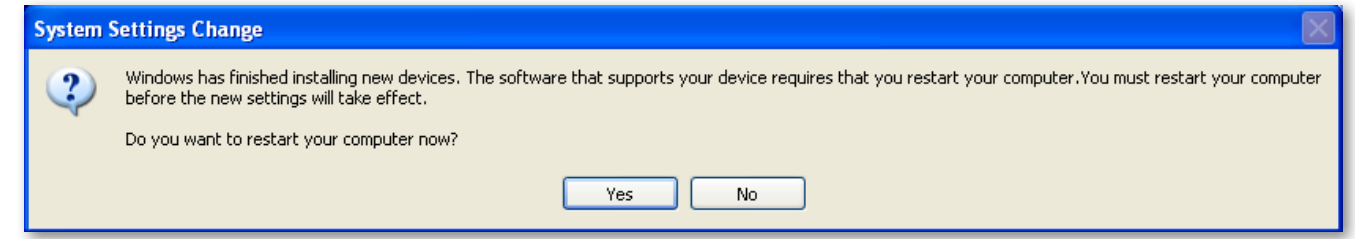

É possível que você seja solicitado a reiniciar o computador para que as alterações entrem em vigor. Clique em **Yes** (Sim). O computador será reiniciado automaticamente.

#### inmarsat.com/isatphone

Embora as informações contidas neste documento Como instalar os drivers de USB tenham sido preparadas de boa-fé, não se fazem ou se oferecem representações ou garantias, expressas ou implícitas, sobre a adequação, a precisão, a confiabilidade ou a completude dessas informações. Nem a Inmarsat Global Limited, nem qualquer empresa do grupo ou seus respectivos diretores, funcionários ou agentes terão nenhuma responsabilidade ou obrigação com relação a nenhuma pessoa como resultado do uso das informações contidas neste documento Como instalar os drivers de USB. Copyright © Inmarsat Global Limited 2010. Todos os direitors reservados. INMARSAT é uma marca comercial registrada da International Mobile Satellite Organisation; o LOGOTIPO da Inmarsat é uma marca comercial registrada da Inmarsat (IP) Company Limited. Ambas as marcas comerciais são licenciadas para a Inmarsat Global Limited. IsatPhone Pro How to InstalI USB Drivers January 2010 (Portuguese).